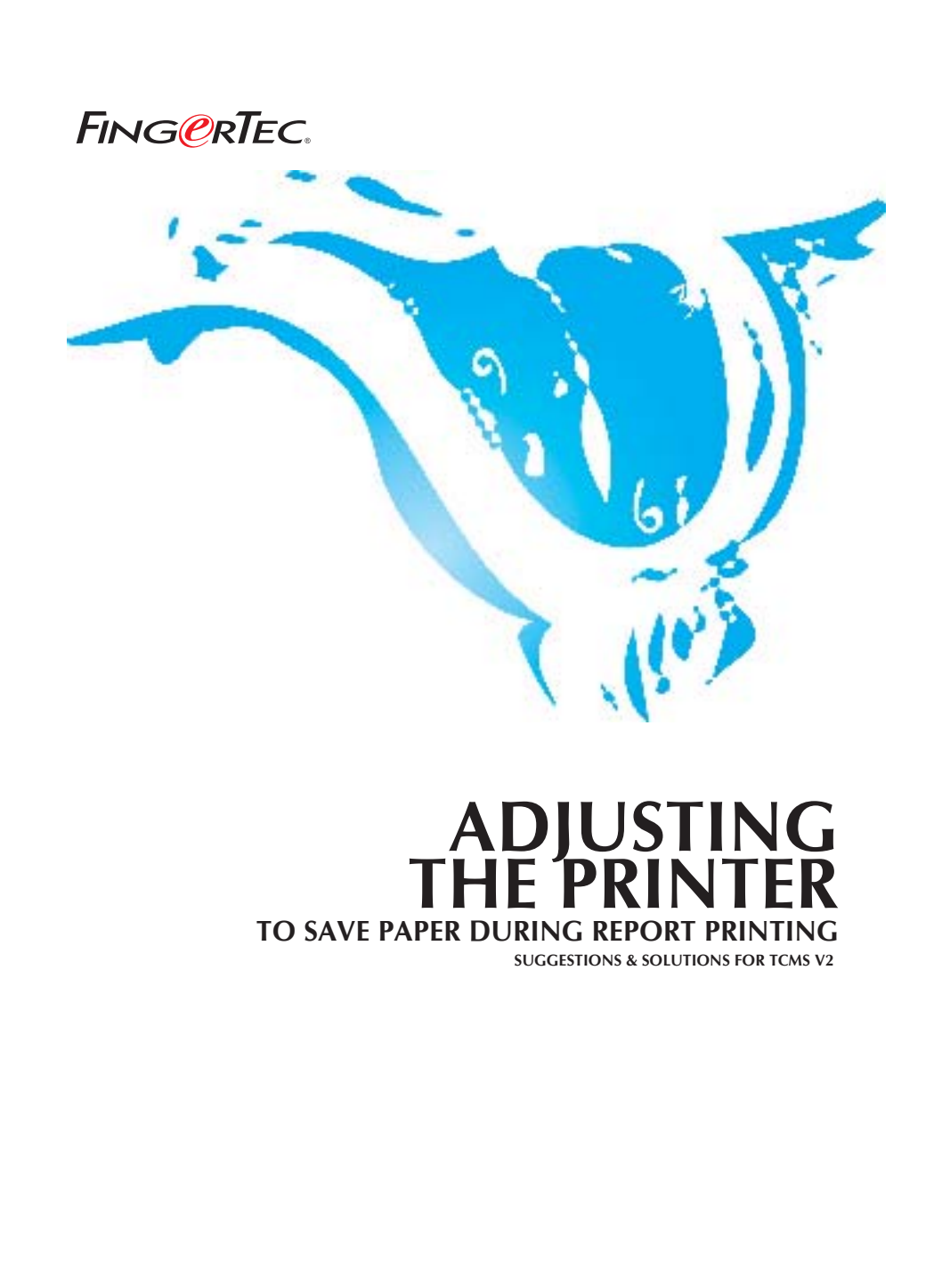

Copyright© 2012 by FingerTec Worldwide Ltd. All rights reserved.| LAST UPDATE 09 JULY 2012

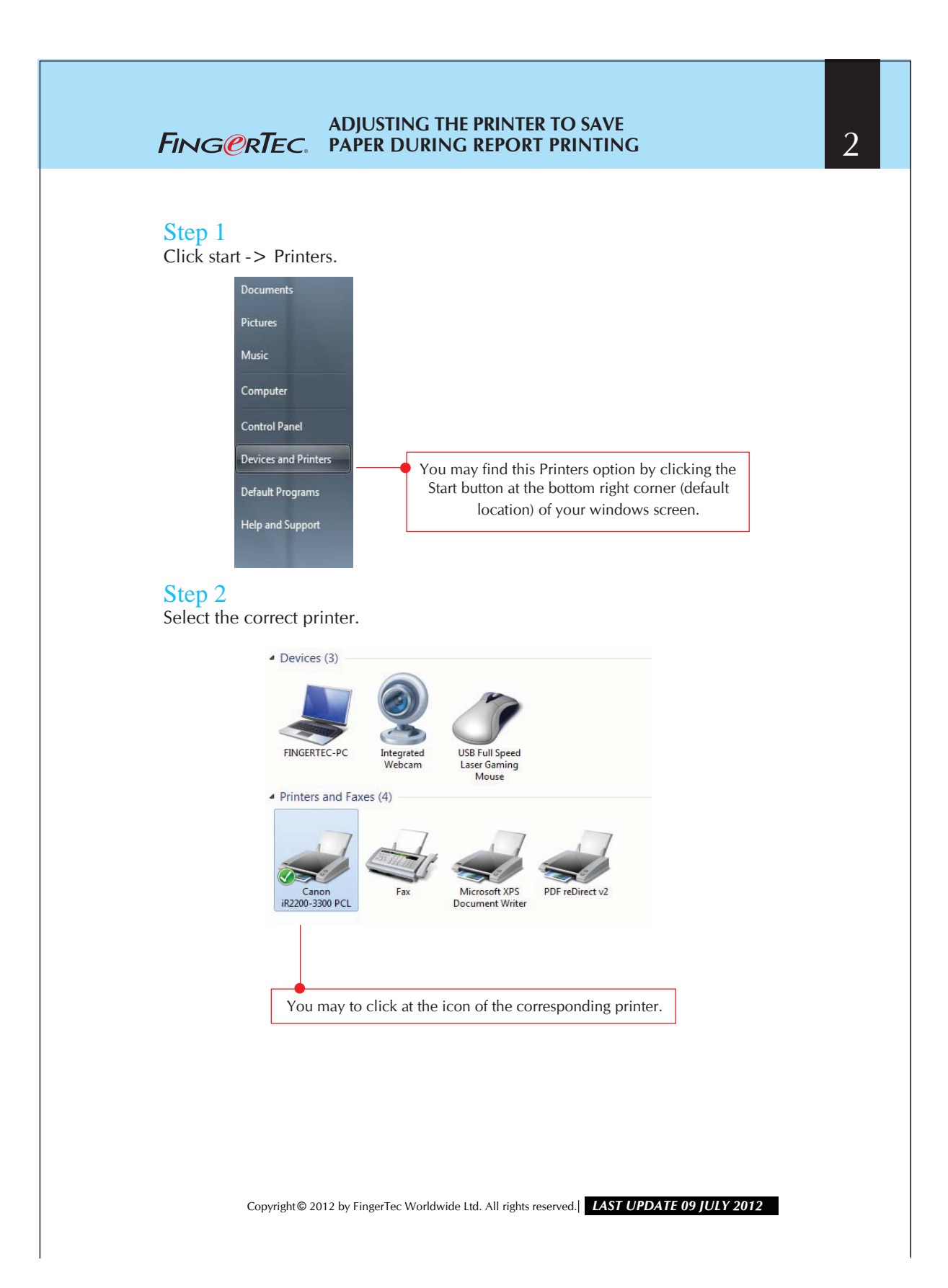

## **FING@RTEC.** ADJUSTING THE PRINTER TO SAVE PAPER DURING REPORT PRINTING 3 Step 3 Accessing the Printer Properties. Devices (3) FINGERTEC-PC Printers and Faxes (4) 7 See what's printing Set as default printe Printing preferences Printer properties Create shortcut Troubleshoot Remove device Properties You need to click the icon of printer and then followed by a Right Click to view and choose to Properties. Step 4 Modifying the Printer Properties. Canon iR2200-3300 PCL Properties neral Sharing Ports Advanced Color Management Security Device Set -Canon iR2200-3300 PCL Locat Comment Canon iR2200-3300 PCL Model: Features Color: No Paper Double-sided: Yes Staple: Yes Lette Speed: 33 ppm o: 600 de Click the Printing Print Test Page Prefere Preferences to view OK Cancel Acoly the Printer properties. Copyright© 2012 by FingerTec Worldwide Ltd. All rights reserved.| LAST UPDATE 09 JULY 2012

## FING@RTEC. ADJUSTING THE PRINTER TO SAVE PAPER DURING REPORT PRINTING

Step 5 Select the number of pages to be printed on a sheet.

| Layout Paper/Guality                                      |                                    |              |
|-----------------------------------------------------------|------------------------------------|--------------|
| Orientation:                                              |                                    |              |
| A Portrait                                                | •                                  |              |
| Print on Both Sides:                                      |                                    |              |
| None                                                      | *                                  |              |
| Page Order:                                               |                                    | <b>⇒</b>     |
| Front to Back                                             |                                    |              |
| Page Format<br>Pages per Sheet<br>Booklet<br>Draw Borders | 1 •<br>1<br>2<br>4<br>6<br>9<br>16 | =            |
|                                                           |                                    | Advanced     |
|                                                           |                                    | OK Cancel Ap |
|                                                           |                                    |              |
|                                                           |                                    |              |

Click OK to save the settings.

Copyright© 2012 by FingerTec Worldwide Ltd. All rights reserved.| LAST UPDATE 09 JULY 2012